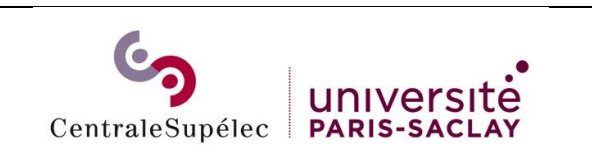

## Télécharger le pilote :

https://www.canon-europe.com/support/products/imagerunner/imagerunner-advancec3530i-iii.html?type=drivers&driverdetailid=tcm:13-1185402&os=linux%20%2864bit%29&language=en

Ouvrir une console en mode terminal

| dbaum@dbaum-vitual-machine:-<br>dbaum@dbaum-vitual-machine:-<br>comments/<br>comments/<br>c | ● ○ 0 dbaum_virtual-machine:-/féléchargements<br>dbaumgdbaum-virtual-machine:-5 cd féléchargements/<br>dbaumgdbaum-virtual-machine:-/féléchargements/<br>su<br>Not de passe : |
|----------------------------------------------------------------------------------------------------|----------------------------------------------------------------------------------------------------|
| Contraction     Contraction     Contraction     Contraction     Contraction     Contraction     Contraction                                                                                                    | Controller  Controller  Autom registerements                                                                                                    |
| Aller dans Téléchargement : cd Téléchargements/                                                                                                    | Su : Puis le mot de passe du compte root                                                                                                    |

| O ⊂ rootgdbaumvitval-machine;/home/dbaum/Téléchargements<br>dbaumgdbaun-vittual-nachine:>f dfléchargements/<br>dbaumgdbaun-vittual-nachine:>f dfléchargements5 su<br>Not de pass :<br>rootgdbaum-virtual-machine:/home/dbaun/Téléchargements# dpkg -L CQue_v3.0.4_Linu<br><_d_f#.deb | ● ● ● rootgdbaum-vitual-machine;/bome/dbaum/Téléchargements<br>rootgdbaum-virtual-machine:/home/dbaum/Téléchargements# apt-get install cups |  |
|----------------------------------------------------------------------------------------------------|----------------------------------------------------------------------------------------------------|--|
| Décompresser et installer le driver Canon. Avec la                                                                                                    | Installer le gestionnaire Imprimante cups                                                                                                   |  |
| commande dpkg. En faisant un                                                                                                    | Aller dans le terminal en mode root et faire un apt-                                                                                        |  |
| dpkg -i CQue_v4.0.5_Linux_64_EN.deb                                                                                                    | get install cups                                                                                                    |  |

## Ajouter l'imprimante

Ouvrir un navigateur web et aller dans l'administration de cups en tapant url suivante :

| Administration - CUPS 2.2.2 - Mozilla Firefox               | 🃬 🛐 🖇 🐠) 11:25 🥸                                      | Add Printer - CUPS 2.2.2 - Mozilla Firefox 🕴 🕇 🖬 🕏 40) 11:27 🔅                                              |
|-------------------------------------------------------------|-------------------------------------------------------|----------------------------------------------------------------------------------------------------|
| Administration - CU * +                                     |                                                       | Add Printer - CUPS 2 × +                                                                                    |
| ( localhost:631/admin                                       | C Q Search ☆ @ >> ■                                   |                                                                                                    |
| CUPS.org Home Administration                                | n Classes Help Jobs Printers                          | Classes Help Jobs Printers                                                                                  |
|                                                             |                                                       |                                                                                                    |
|                                                             |                                                       | Add Printer                                                                                                 |
| Printers                                                    | Server                                                |                                                                                                    |
|                                                             |                                                       | Cocar Finite 3: O Serial Port #1                                                                            |
| Add Printer Find New Printers                               | Edit Configuration File View Access Log               | HP Fax (HPLIP)                                                                                              |
| Manage Printers                                             | View Error Log View Page Log                          | Discovered Network Printers:                                                                                |
|                                                             | Server Settings:                                      | Other Network Printers: O AppSocket/HP JetDirect                                                            |
| Classes                                                     | Advanced                                              | Internet Printing Protocol (ipp14)                                                                          |
|                                                             | Share printers connected to this system               | LPD/LPR Host or Printer                                                                                     |
| Add Class Manage Classes                                    | Allow printing from the Internet                      | Internet Printing Probace (ipps)                                                                            |
| a                                                           | Allow remote administration                           | a Backend Error Handler                                                                                     |
| Jobs                                                        | <ul> <li>Use Kerberos authentication (FAQ)</li> </ul> | Internet Printing Protocol (https)                                                                          |
| 12                                                          | Own)                                                  | Internet Printing Protocol (http)                                                                           |
| Manage Jobs                                                 | Save debugging information for                        | Continue                                                                                                    |
| CUPS and the CUPS logo are trademarka of Apple Inc. Copyrig | vh © 2007-2017 Apple Inc. All rights reserved.        | CUPS and the CUPS logo are trademarks of Apple line. Copyright © 2007 2017 Apple line. All rights reserved. |
| http://localhost:63                                         | 31/admin                                              | Aller dans Add Printer · Sélectionner                                                                       |
| <u></u>                                                     |                                                       |                                                                                                    |
|                                                             |                                                       | I DD/I DP host or Printer at faire continue                                                                 |
|                                                             |                                                       | LED/LEN HUSE OF FINILEFEL TAILE CONTINUE                                                                    |

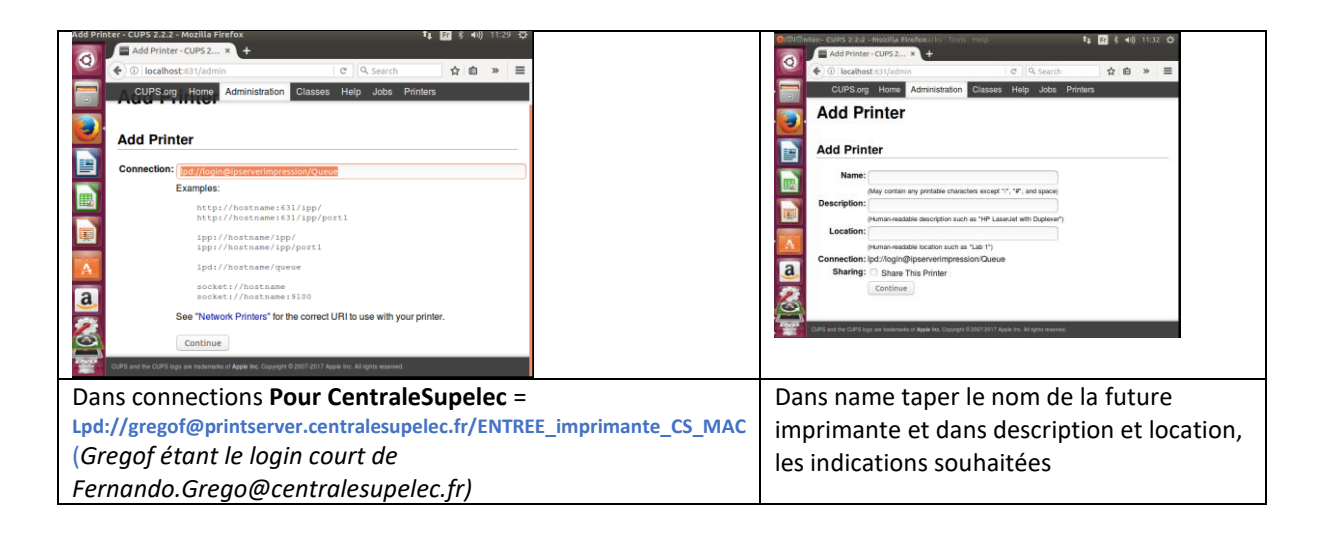

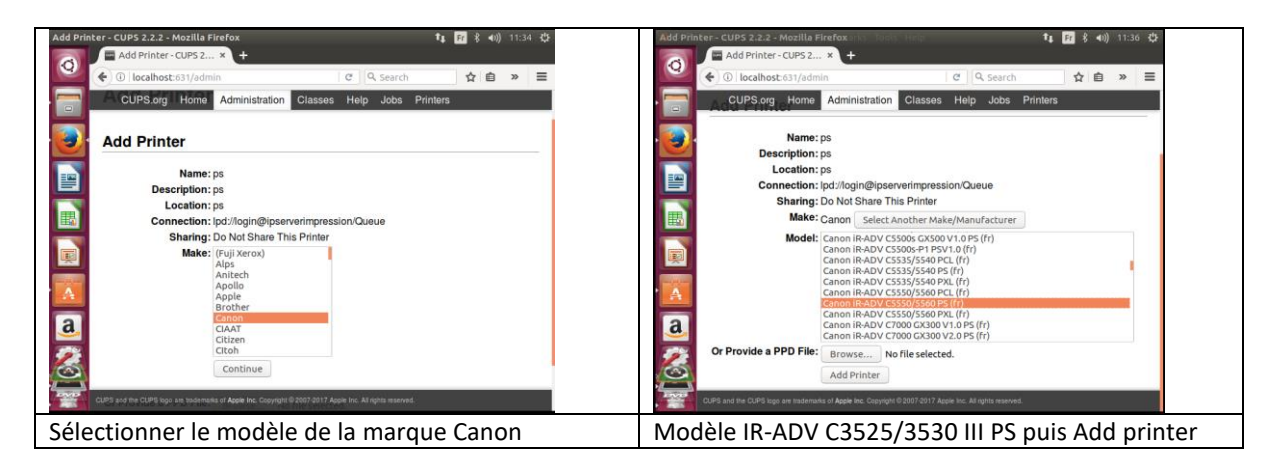

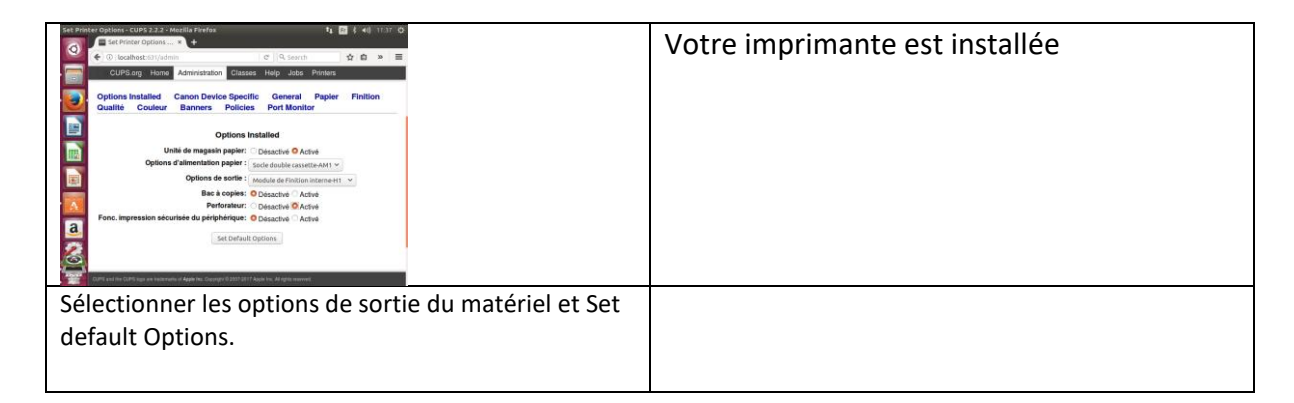